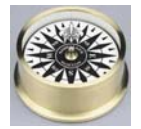

Fleet Compass

Flagship Fleet Management, LLC. Shop & Inventory Management

As a fleet manager we want to run a safe and cost effective fleet. For those of us that are in the business we understand the complexities of managing a large fleet operation. With this complexity are the opportunities that we, as fleet managers, can use to make the most of every dollar. We can not stress the importance of information management at all levels of the organization. Shop managers must have the analysis available to them to manage the day to day operations of the shop.

# **Shop Balancing**

Management of a shop requires a close handle on the work that is flowing through it. The shop must be in balance. A well balanced shop is like a well oiled machine. Techs are trained and efficient. Work is organized, preventive maintenance services are performed on a scheduled basis. Light repairs are identified before they become big ones. Fleet Compass is designed with these goals in mind.

Shop personnel need to keep busy working directly on equipment without being overwhelmed by major repairs. These elements are at the root of what we provide in Fleet Compass; Preventive Maintenance Management, Labor Efficiency, Shop Scheduling and Inventory Management. Major repairs will be avoided with a good preventive maintenance program, however, a good replacement program is key. We have a tool for that as well.

Shop managers need specific analysis based on data available in the fleet management system. A well informed shop manager is key to a well balanced shop operation.

Fleet Compass provides multiple views into fleet management data, and can be used extensively by shop and parts personnel. Fleet Compass is a reporting tool designed to bring information needed to all levels of fleet system users. It provides the information users need to verify accuracy, and see detailed information about the Shop, Parts Inventory, Fleet, Labor, Equipment and the Motor Pool.

# **Inventory Management**

Your parts inventory can make or break you. Not enough of what you need and you have too many parts delays. Too much and you eat up your inventory holding dollars. Once again we are looking for balance. Your inventory holding cost can be a place of major improvement. Old parts that are eating up your inventory holding dollars can be better spent on a larger inventory of fast moving parts or not spent at all. Fleet Compass provides a solid set of inventory management reporting to find non-moving parts and to better manage the parts that are moving in/out of inventory.

# Key Performance Indicators (KPI's)

A watched metric will always get better. If you can't see it you can't make it better. Fleet compass provides a range of Key Performance Indicators (KPI's) to help gauge the current status of the shop and provide the benchmarks for improvement. Fleet Compass provides ready to use performance indicators with the goal of showing where we are today and the ability to gauge our improvement in the future.

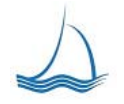

Flagship Fleet Management, LLC Fleet Management Solutions We Lead the way...

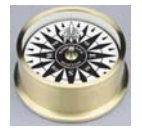

#### Work Order Information Center (WIC)

The first task in managing shop operation is to keep a close handle on the work that is flowing through the shop. The work order information center provides the window into your fleet management data that is molded around the needs of the shop technician and manager. The work order information center provides information on preventive maintenance services due and number of open and finished work orders at a glance. These main key performance indicators are available on the front screen without the need to click or point to any other point in the system.

| Fleet Com    | pass .       | 5.9d - [Wa        | ork Ord  | der Inf        | orma         | ation | Center           | (WIC)]         |                       |                         |           |                               |           |                                       |                          |            |              |             |               |              |
|--------------|--------------|-------------------|----------|----------------|--------------|-------|------------------|----------------|-----------------------|-------------------------|-----------|-------------------------------|-----------|---------------------------------------|--------------------------|------------|--------------|-------------|---------------|--------------|
| 💓 Eile Eo    | dit <u>V</u> | jew <u>I</u> nsei | rt Fo    | irmat          | <u>R</u> eco | ords  | <u>T</u> ools    | <u>W</u> indow | Help                  | Nun                     | nber of   | PM's &                        |           |                                       |                          | Nu         | mber         | of op       | en            |              |
| Exit         | 3 @          | × ¥ 4             | 2        |                |              |       |                  |                |                       | Insp                    | ection    | s due                         |           |                                       |                          | wo         | rk orc       | lers b      | y shop        |              |
|              | Shop l       | Location S        | tart [   | 4/1/2          | 009          |       | Open             | Equip #        | [                     | 240710                  | •         |                               |           | Work                                  | Order For                | mat        | <b>. .</b> s | elected     | Show          | Ī            |
| Refresh      | EMPS         | <u>▼</u> E        | nd       | 4/22/2         | 2009         |       | Closed           | Shop-Yr        | Num.                  | EMPS                    | 2009      | 12796                         |           | Stand                                 | ard                      | •          | ] [ 0        | roup        | Delays        |              |
|              | Equip        | Number (Op        | otional) |                |              |       |                  |                |                       |                         | 69        | equipment du                  | ie PM Se  | rvice.                                |                          |            |              |             |               |              |
| EMPS Shop,   | work         | orders cle        | osed b   | etwee          | en 4/1       | /2009 | and 4/2          | 2/2009.        | 1                     |                         | 26        | equipment du                  | ie Inspec | tion.                                 | ノ                        | 1          | Work Or      | der Typ     | e Select      | $\mathbf{N}$ |
|              |              |                   | 1        |                |              |       |                  | 1              |                       |                         | _         | _                             | -         |                                       |                          |            | OPEN         |             | -             | IN           |
| W0#          |              | Equip #           | Job T    | ype            | REP          | STA1  | Meter            | WO Ope         | ned                   |                         | WO Finisi | hed                           | Hrs       | WO Clo                                | sed                      | <u> </u>   | ,<br>LocCod  | el#         | 1% DOWN       | i۱           |
| EMPS-2009-12 | 2805         | 241432            | PM - I   | B              | E            |       | 29914            | 3/31/200       | 9 9:02:0              | 00 AM                   | 4/8/2009  | 3:26:00 PM                    | 198       | 4/15/20                               | 09 1:58:0                | D F        | EMPS         | 66          | 8.72%         | 1            |
| EMPS-2009-12 | 2804         | 243535            | REPA     | NR I           | c            |       | 42086            | 3/31/200       | 98:33:0               | 0 AM                    | 4/8/2009  | 8:42:00 AM                    | 192       | 4/15/20                               | 09 1:52:0                | D F        | FSCS         | 513         |               |              |
| EMPS-2009-12 | 2803         | 243534            | PM -     | A I            | E            |       | 35039            | 3/30/200       | 9 4:30:0              | DO PM                   | 4/7/2009  | 12:15:00 PM                   | 188       | 4/15/20                               | 09 1:46:0                |            | PMPS         | 59          | 4.33%         | /            |
| EMPS-2009-12 | 2802         | 223565            | PM - I   |                |              |       | 121894           | 3/30/200       | 9 2:30:0              |                         | 4/7/2009  | 12:09:00 PM                   | 190       | 4/15/20                               | 09 1:45:00<br>00 0-54-00 | 1          | RECALL       | . 101       |               | 17           |
| EMPS-2009-12 | 2001         | 109096            | PIVI - A |                | с<br>л       |       | 39702            | 3/30/200       | 19 11:42<br>10 9:54:0 | 00 AIVI                 | 4//12009  | 11:05:00 AIVI<br>3 0:04:00 AM | 192       | 4/14/20                               | 09 9:54:00<br>00 0:34:00 | 1          | SMPS         | 136         | 7.67%         | Υ_           |
| EMPS-2009-12 | 2000<br>2799 | 240714            | PM - I   |                | F            |       | 31389            | 3/30/200       | 9 0.34.0              |                         | 4/7/2003  | 11:02:00 AM                   | 195       | 4/10/20                               | 03 3.21.00               | 11 L       |              |             |               | 1            |
| EMPS-2009-12 | 798          | 240715            | PM - I   | B I            | F            |       | 31756            | 3/30/200       | 9.8.50.0              |                         | 4/7/2009  | 10:36:00 AM                   | 194       | 4/10/20                               | 09 8:48:00               | 1. L       |              |             |               |              |
| EMPS-2009-12 | 2797         | 240710            | REPA     | UR .           | Ā            |       | 31131            | 3/30/200       | 9 8:26:0              | 0 AM                    | 4/3/2009  | 2:21:00 PM                    | 102       | 4/14/20                               | 09 9:48:00               | 51 H       |              |             |               |              |
| EMPS-2009-12 | 2796         | 240710            | PM -     | в              | E            |       | 31131            | 3/30/200       | 9 8:13:0              | 00 AM                   | 4/3/2009  | 12:33:00 PM                   | 100       | 4/14/20                               | 09 8:20:00               |            |              |             |               |              |
| EMPS-2009-12 | 2794         | 244576            | PM       | A I            | E            |       | 20700            | 3/30/200       | 9 8:06:0              | 0 AM                    | 4/3/2009  | 12:17:00 PM                   | 100       | 4/14/20                               | 09 9:46:00               | <u>, c</u> |              |             |               |              |
| EMPS-2009-12 | 2793         | 240712            | PM - I   | в              | E            |       | 29924            | 3/30/200       | 9 8:04:0              | 00 AM                   | 4/2/2009  | 9:26:00 AM                    | 73        | 4/14/20                               | 09 8:21:00               | ),         |              |             |               |              |
| EMPS-2009-12 | 2792         | 238410            | PM - A   | A I            | с            |       | 56028            | 3/27/200       | 9 4:48:0              | 00 PM                   | 4/1/2009  | 12:19:00 PM                   | 116       | 4/14/20                               | 09 9:40:00               |            |              |             |               |              |
| EMPS-2009-12 | 2791         | 236135            | REPA     | NR             | с            |       | 57645            | 3/27/200       | 9 4:35:0              | 00 PM                   | 4/1/2009  | 12:06:00 PM                   | 116       | 4/14/20                               | 09 9:39:00               |            |              |             |               |              |
|              |              | Reports<br>Menu   | $\odot$  | Repor<br>Sched | t<br>Iuler   | 6     | o<br>PM<br>Manag | ement _        |                       | Equipment<br>Scheduling |           | Shop<br>Scheduling            | M         | Equipment<br>Evaluation<br>Estimation | / Lud                    | Dast       | hboard       | <b>\$</b> , | Motor<br>Pool |              |
| Equipment    | Spec         | cifications       | Comm     | ents   I       | Notes        | Ta    | sks 🛛 La         | bor Part       | s Cor                 | nmercial                | Delays    |                               |           | ,                                     |                          |            | _            |             |               |              |
| WO Open      | By:          | MWITHAM           |          |                |              |       |                  |                |                       |                         |           |                               | Parts     |                                       |                          | \$20.82    | 2            | A.1         | Add           |              |
| Current      | Meter        |                   |          |                |              |       | Make             | FORD           |                       | lant [                  | 107108    | -                             | Labo      | r                                     |                          | \$84.50    | <u> </u>     | <b>T</b> :  | Template      |              |
| 31.37        | 74           | Last PM           | Date     | 3/20/20        | nna          |       | Model            | E350           |                       | M Dent                  | 107106    | +                             | Comn      | nercial [                             | \$                       | 177.36     | <u>)</u>     |             |               |              |
| PM CI        | ass          | Last PM           | Meter    | 31.13          | 31           |       | Year             | 2007           |                       | .ic                     | 240710    |                               | Total     | [                                     | \$                       | 282.68     | 3            |             |               |              |
| PM-          | A            | Next PM           | Date     | 3/30/20        | 019          |       | Serial           | 1FBNE31L       | .57DA611              | 63                      |           |                               |           | L                                     |                          |            |              |             |               |              |
|              |              |                   |          |                |              |       |                  | I              |                       |                         |           |                               |           | 4/2                                   | 21/2009 10               | 0:41 AI    | м            |             | <b>₽</b> •    |              |

Work Order information is viewed from the main screen. The default view is the current shop location with current open work orders. This provides a quick view of the data shop personnel are currently working with. Work Orders can be selected by entering the equipment number, selecting a shop/date range -or- by typing in the work order information. This data is accessed directly from the server providing quick up to date results.

The screen is packed with information about the selected equipment and work orders so shop personnel can avoid tabbing through multiple screens. This screen allows the shop manager many opportunities to verify data and check status. To print a work order, select the work order and press the 'PRINT' -or-'PRINT PREVIEW' button.

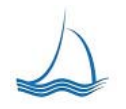

Flagship Fleet Management, LLC Fleet Management Solutions

We Lead the way...

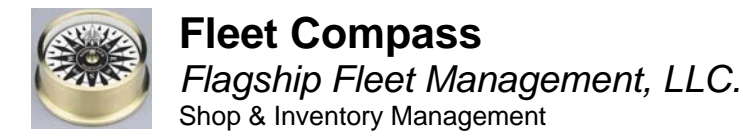

#### PM / Inspections, key performance indicator

To drill into detail the shop manager can click the box next to the indicator. By clicking on the box next to the PM or inspection due an equipment listing is displayed that can be sorted on any field.

| 1 | 🖆 Exe 🖨 🖓 🗶 🖉 🖕 |                  |          |        |       |                        |     |             |             |              |            |         |  |  |  |
|---|-----------------|------------------|----------|--------|-------|------------------------|-----|-------------|-------------|--------------|------------|---------|--|--|--|
|   | EQ_equip_no     | YMM              | PM Class | Dept   | Curro | nt Motor Let DM Mo     | ter | Meter Since | Lst PM Date | Next PM Date | NextPMTask | PM Days |  |  |  |
| ► | 223013          | 2002 FORD EXCURS | PM-A     | KE2010 | Z.    | Sort <u>A</u> scending | 48  | 8000        | 5/2/2008    | 5/2/2018     | A          |         |  |  |  |
|   | 232329          | 2005 FORD F250   | PM-A     | 635000 | Z↓    | Sort Descending        | 96  | 7025        | 11/6/2008   | 11/6/2018    | A          |         |  |  |  |
|   | 223556          | 2002 DODG BR2500 | PM-A     | 635000 |       | Conv                   | 27  | 5527        | 9/30/2008   | 9/30/2018    | A          |         |  |  |  |
|   | 238199          | 2006 JEEP GRANCH | PM-A     | 635000 |       | 2007                   | 13  | 5061        | 1/26/2009   | 1/26/2019    | A          |         |  |  |  |
|   | 241381          | 2007 DODG BR2500 | PM-A     | 635000 |       | Paste                  | 105 | 5767        | 11/18/2008  | 11/18/2018   | A          |         |  |  |  |
|   | 223558          | 2003 CHEV EXPRES | PM-A     | 580500 |       | <u>C</u> olumn Width   | 46  | 5061        | 10/12/2007  | 10/12/2017   | A          |         |  |  |  |
|   | 209066          | 1992 CHEV G30    | PM-3MO   | 291084 |       | Hide Columns           | 44  | 38          | 1/13/2006   | 4/13/2006    | A          |         |  |  |  |
|   | 207205          | 1992 JEEP CHEROK | PM-3MO   | 291084 |       |                        | 65  | 3647        | 11/13/2008  | 2/13/2009    | В          |         |  |  |  |
|   | EPV010          | 2003 PV PV       | PM-PV-NA | 107106 | 31    | Freeze Columns         | 0   | 28921       |             | 4/1/2004     |            |         |  |  |  |
|   |                 |                  |          |        |       |                        |     |             |             | · · · · ·    |            |         |  |  |  |

Work Order Type, key performance indicator

At a glance the shop manager can see how many work orders are open with a percentage based on the total equipment assigned to the shop. This shows at a glance what percentage the fleet currently down and the responsibility of the shop to get back into service.

#### Work Order Management

In the work order information center there are several ways to pull the data you need based on how a shop manager or shop tech would want to see it. Work Order Information can be pulled by location and a specific date range, location and work status, equipment unit or work order number.

| Fleet Compass                                                                                                    | 👺 Fleet Compass 5.9d - [Work Order Information Center (WIC)]                                                         |                                                                                                    |                                           |                         |                                                                                                    |                                                                                                    |                                                                                                    |                                                                           |                                                                                                    |                                                                                                |               |  |
|----------------------------------------------------------------------------------------------------|----------------------------------------------------------------------------------------------------|----------------------------------------------------------------------------------------------------|-------------------------------------------|-------------------------|----------------------------------------------------------------------------------------------------|----------------------------------------------------------------------------------------------------|----------------------------------------------------------------------------------------------------|---------------------------------------------------------------------------|----------------------------------------------------------------------------------------------------|------------------------------------------------------------------------------------------------|---------------|--|
| 💓 Eile Edit y<br>🖬 Exit 🎒 🖓                                                                                                    | jew <u>I</u> nseri                                                                                                   | t Forma                                                                                                    | Nori<br>Shoj<br>Sele                      | k Ore<br>p & [<br>ctior | der<br>Date<br>า                                                                                         | Window Help Wo<br>Ec<br>Se                                                                                                    | ork Order<br>quipment<br>election                                                                                                    | W<br>N                                                                    | ′ork Order<br>umber Selectioı                                                                                                    | n                                                                                              |               |  |
| Refresh EMPS                                                                                                    | Location St                                                                                                    | ant 4/17<br>hd 4/22                                                                                        | /2009<br>!/2009                           | ר<br>ע                  | Open<br>Closed                                                                                           | Equip # 240710<br>Shop-YrNum. EMPS                                                                                                    | 2009 12796                                                                                                    | Q                                                                         | Work Order Format                                                                                                    | Selected Show<br>Group Delays                                                                  | Nork Order    |  |
| EMPS Shop, work                                                                                                    | orders clo                                                                                                    | sed betwe                                                                                                  | en 4/                                     | 1/2009                  | ) and 4/2:                                                                                               | 2/2009.                                                                                                    | 69 equipment due<br>26 equipment due                                                                                                    | PM Se<br>Inspec                                                           | ervice.                                                                                                    | Work Order Type Select                                                                         | ype Selection |  |
|                                                                                                    | Equip #                                                                                                    | loh Tune                                                                                                   |                                           |                         | Motor                                                                                                    | WO Opened                                                                                                    | LAO Einished                                                                                                    | Hrs                                                                       | LWO Closed                                                                                                    | OPEN -                                                                                         | 1             |  |
| EMPS-2009-12805<br>EMPS-2009-12804<br>EMPS-2009-12804<br>EMPS-2009-12802<br>EMPS-2009-12802<br>EMPS-2009-12802<br>EMPS-2009-12798<br>EMPS-2009-12798<br>EMPS-2009-12798<br>EMPS-2009-12798 | 241432<br>243535<br>243535<br>243534<br>223565<br>243532<br>198086<br>240714<br>240715<br>240710<br>240710<br>244576 | PM - B<br>REPAIR<br>PM - A<br>PM - B<br>PM - B<br>REPAIR<br>PM - B<br>REPAIR<br>PM - B<br>REPAIR<br>PM - B | E<br>C<br>E<br>E<br>A<br>E<br>A<br>E<br>E | 5/41                    | 29914<br>42086<br>35039<br>121894<br>39702<br>112952<br>31389<br>31756<br>31131<br><b>31131</b><br>20700 | 3/31/2009 9:02:00 AM<br>3/31/2009 9:02:00 AM<br>3/31/2009 9:03:00 AM<br>3/30/2009 9:03:00 PM<br>3/30/2009 9:03:00 PM<br>3/30/2009 9:54:00 AM<br>3/30/2009 8:55:00 AM<br>3/30/2009 8:56:00 AM<br>3/30/2009 8:06:00 AM | 4/8/2009 3/26:00 PM<br>4/8/2009 3:26:00 PM<br>4/8/2009 8:42:00 AM<br>4/7/2009 12:15:00 PM<br>4/7/2009 11:05:00 AM<br>4/7/2009 11:05:00 AM<br>4/7/2009 11:02:00 AM<br>4/7/2009 12:00 PM<br>4/3/2009 12:17:00 PM | 198<br>192<br>188<br>190<br>192<br>409<br>195<br>194<br>102<br>100<br>100 | 4/15/2009 1:58:00<br>4/15/2009 1:58:00<br>4/15/2009 1:52:00<br>4/15/2009 1:45:00<br>4/15/2009 9:145:00<br>4/16/2009 9:21:00<br>4/16/2009 9:21:00<br>4/10/2009 8:48:00<br>4/10/2009 9:48:00<br>4/14/2009 9:48:00 | LocCode # % DOWN<br>EMPS 66 8.72%<br>FSCS 513<br>PMPS 59 4.33%<br>RECALL 101<br>SMPS 136 7.67% | )             |  |

Once the data is pulled into the screen the user can scroll through the data to get a clear picture of status for each work order. At the bottom left the user ca see the total cost at a glance. By moving to a specific tab the user can scroll through equipment, comment, task, labor, part, commercial and delay detail.

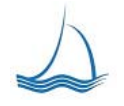

We Lead the way...

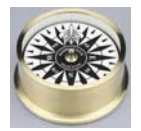

# Fleet Compass Flagship Fleet Management, LLC.

Shop & Inventory Management

| Equipment S  | pecifications Cor | nments Notes | Tasks Lat | bor Parts   | Commercia | I Delays |   |            |                  |
|--------------|-------------------|--------------|-----------|-------------|-----------|----------|---|------------|------------------|
| WO Open By:  | MWITHAM           |              |           |             |           |          |   | Parts      | \$20.82          |
|              |                   |              |           |             |           |          | - | Labor      | \$84.50          |
| Current Mete | 2 <b>r</b>        |              | Make      | FORD        | Dept      | 107106   |   | Commercial | \$177.36         |
| 31,374       | Last PM Date      | 3/30/2009    | Model     | E350        | PM Dept   | 107106   |   |            |                  |
| PM Class     | Last PM Meter     | 31,131       | Year      | 2007        | Lic       | 240710   | 1 | Total      | \$282.68         |
| PM-A         | Next PM Date      | 3/30/2019    | Serial    | 1FBNE31L57D | A51163    |          | ī |            |                  |
|              |                   |              |           |             |           |          |   | 4          | /21/2009 9:21 AM |

At the right the Fleet Compass user has the ability to pull multiple work order formats. The current three formats are standard, task summary and written.

| Fleet Compass                                                | 😵 Fleet Compass 5.9d - [Work Order Information Center (WIC)] |                      |               |        |                  |                                    |                       |       |                     |            |             |  |  |
|--------------------------------------------------------------|--------------------------------------------------------------|----------------------|---------------|--------|------------------|------------------------------------|-----------------------|-------|---------------------|------------|-------------|--|--|
| 🛞 Eile Edit y                                                | /jew Inser                                                   | rt F <u>o</u> rmat   | <u>R</u> ec   | ords   | <u>T</u> ools    | <u>W</u> indow <u>H</u> elp        |                       |       | Work Ord            | er         |             |  |  |
| Exit 😂 🕞                                                     | <u></u>                                                      | 2 <b>.</b>           |               |        |                  |                                    |                       |       | T office of         | needon     |             |  |  |
| Refresh EMPS                                                 | Location S                                                   | tart 4/17<br>nd 4/22 | 2009<br>/2009 | -<br>- | Open  <br>Closed | Equip # 240710<br>Shop-YrNum. EMPS | 2009 12796            | ß     | Work Order Format   | Selected   | Show Delays |  |  |
| Equip                                                        | Number (Op                                                   | otional)             |               |        |                  |                                    | 69 equipment due f    | PM Se | rvice.              |            |             |  |  |
| EMPS Shop, work orders closed between 4/1/2009 and 4/22/2009 |                                                              |                      |               |        |                  |                                    |                       |       |                     |            |             |  |  |
|                                                              | 1                                                            | 1                    |               |        |                  | [                                  |                       |       |                     | OPEN       | *           |  |  |
| WO #                                                         | Equip #                                                      | Job Type             | REP           | STAT   | Meter            | WO Opened                          | WO Finished           | Hrs   | WO Closed 🔺         | LocCodel#  |             |  |  |
| EMPS-2009-12805                                              | 241432                                                       | PM - B               | E             |        | 29914            | 3/31/2009 9:02:00 AM               | 4/8/2009 3:26:00 PM   | 198   | 4/15/2009 1:58:00 F | EMDS 66    | 9 7 2 94    |  |  |
| EMPS-2009-12804                                              | 243535                                                       | REPAIR               | С             |        | 42086            | 3/31/2009 8:33:00 AM               | 4/8/2009 8:42:00 AM   | 192   | 4/15/2009 1:52:00 F | ENES 00    | 0.7270      |  |  |
| EMPS-2009-12803                                              | 243534                                                       | PM - A               | E             |        | 35039            | 3/30/2009 4:30:00 PM               | 4/7/2009 12:15:00 PM  | 188   | 4/15/2009 1:46:00 F | DMDS 50    | 4 33%       |  |  |
| EMPS-2009-12802                                              | 223565                                                       | PM - B               | E             |        | 121894           | 3/30/2009 2:30:00 PM               | 4/7/2009 12:09:00 PM  | 190   | 4/15/2009 1:45:00 F | PECALL 101 | 4.55 /0     |  |  |
| EMDC 0000 40004                                              | 149591                                                       | DM 0                 | -             |        | 20702            | 2/20/2000 44-42-00 AM              | 4/7/0000-44-05-00_0 M | 400   | 444,470000,0-54-00  | RECALL TOT |             |  |  |

Additionally all the work orders that are in the section box below can all be displayed at once. To select one work order click the selected check box, for the entire group click the group check box. This is great tool for the shop manager to look at all the detail for all the open work orders, or closed for review before billing.

#### Task Summary Work Order Format

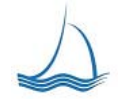

We Lead the way ...

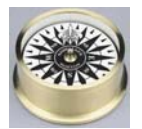

| Work Order         EMPS-2009-12796         Equip #/Lic.         240710         240710           Job Type         PM - B         Serial # (VIN)         1FBNE31L57DA51163           Work Class         9 - NON-BILLABLE         Make/Model         FORD E350           Wo Status         CLOSED         Year         2007           Warranty         NO         In Service Date         2/5/2007    |            |                   | Equipment In<br>WO Opened<br>First Labor<br>WO Closed<br>Equipment Du | 3/30/2009<br>3/30/2009<br>3/30/2009<br>4/14/2009 | 107106<br>8:13<br>8:13<br>0:00 |
|----------------------------------------------------------------------------------------------------|------------|-------------------|-----------------------------------------------------------------------|--------------------------------------------------|--------------------------------|
| Work Order         EMP S-2009-12796         Equip #/Lic.         240710         240710           Job Type         PM - B         Serial # (VIN)         1FBNE 31L57D A51163           Work Class         9 - NON-BILLABLE         Make/Model         FORD E350           WO Status         CLOSED         Year         2007           Warranty         NO         In Service Date         2/5/2007 |            |                   | Equipment In<br>WO Opened<br>First Labor<br>WO Closed<br>Equipment Du | 3/30/2009<br>3/30/2009<br>3/30/2009<br>4/14/2009 | 8:13<br>8:13<br>0:00           |
| Meter 1 (ind Prev) 31,131                                                                                                    |            |                   | Est Compl                                                             | 3/31 /2009                                       | 8:20<br>8:13                   |
| Contact IRIPPER Meter 2 (ind Prev) 0<br>Account No                                                                                                    |            |                   | La comp                                                               |                                                  |                                |
| Comments                                                                                                    |            |                   |                                                                       |                                                  |                                |
| 30K EMP TRIPPER VEHICLE OPENEDMVV / PERFORMED: 30K SERVICE / SUBLETED TO SAFELITE AUTO GLASS                                                                                                    | FOR WIN    | IDSHIELD REPL     | ACEMENT TJA                                                           | H /CLOSED T                                      | JAH                            |
| Details Shop Labor                                                                                                    | Shop       | Parts<br>Fail     | Comm                                                                  | rcial                                            |                                |
| Type Issued Employee/Part/Vendor Qty Cost Code of                                                                                                    | Gty        | Cost Code         | Labor                                                                 | Pants                                            | Total                          |
| 001-030 FUELFILTER<br>L 03/30/09 TCAN CANADAY TERRY 0.2 \$65.00 DI<br>P 04/03/09 33595-                                                                                                    | 1.0        | \$5.10            |                                                                       |                                                  | \$13.00<br>\$5.10              |
| 0.2 \$65.00                                                                                                    | 1.0        | \$5.10            | \$0.00                                                                | \$0.00                                           | \$18.10                        |
| 025-030 WINDSHIELD<br>C 03/31/09 SAFELITE AUTO & SAFELITE AUTO & GLASS                                                                                                    |            |                   | \$40.00                                                               | \$137.36                                         | \$177.36                       |
| 0.0 \$0.00                                                                                                    | 0.0        | \$0.00            | \$40.00                                                               | \$137.36                                         | \$177.36                       |
| A STANDARD PM SERVICE           L 03/30/09         TCAN CANADAY TERRY         0.6         \$65.00         DI           P 04/03/09         61372-         P         P         P         1                                                                                                    | 1.0<br>3.0 | \$2.88<br>\$12.84 |                                                                       |                                                  | \$39.00<br>\$2.88<br>\$12.84   |
| 0.6 \$65.00 1                                                                                                    | 4.0        | \$15.72           | \$0.00                                                                | \$0.00                                           | \$54.72                        |
| B MAJOR PM SERVICE<br>L 03/30/09 TCAN CANADAY TERRY 0.5 \$65.00 DI                                                                                                    |            |                   |                                                                       |                                                  | \$32.50                        |
| 0.5 \$65.00                                                                                                    | 0.0        | \$0.00            | \$0.00                                                                | \$0.00                                           | \$32.50                        |
| 1.3 \$195.00 1                                                                                                    | 5.0        | \$20.82           | \$40.00                                                               | \$137.36                                         | \$282.68                       |
|                                                                                                    |            |                   |                                                                       |                                                  |                                |
| Fleet Compass                                                                                                    |            |                   |                                                                       | 4/21/20                                          | 09 10:56:49 AM<br>Page 1 of 1  |

Standard Work Order Format

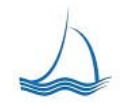

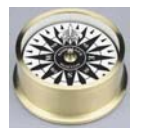

|                        |                        |                                        | Mark                       | Fleet Co  | m pass<br>Inte il Demon |           |               |           | 107100                     |
|------------------------|------------------------|----------------------------------------|----------------------------|-----------|-------------------------|-----------|---------------|-----------|----------------------------|
|                        |                        |                                        | work                       | OrderL    | есан керо               | II.       |               |           | 10/100                     |
| Work Order             | BMP:                   | -2009-12796                            | Equip #/Lic.               | 240710    | 240710                  |           | Equipment In  | 3/30/2009 | 8:13                       |
| Job Type               | PM -                   | 8                                      | Serial # (MN)              | 1FBNE31   | L57 DA61 163            |           | WO Opened     | 3/30/2009 | 8:13                       |
| Work Class             | 9 - N(                 |                                        | Make/Model                 | FORDE     | 350                     |           | First Labor   | 3/30/2009 | 0:00                       |
| Werranty               | NO                     | Ð                                      | Year                       | 2007      |                         |           | W/O Closed    | 4/14/2000 | 8.20                       |
| Renair Reas            | son E-Pi               | 4                                      | Meter 1 (incl. Pr          | ອາບັ      | 31 131                  |           | Fauinment Due | 3/31/2009 | 8.13                       |
| -                      |                        |                                        | Meter 2 (ind Pr            | /)<br>ev) | 0                       |           | Est Corrol    |           |                            |
| Contact                | TRIP                   | 'BC                                    | Account No                 | r -       |                         |           | La compi      |           |                            |
| C                      | •-                     |                                        | 7000anii 140               |           |                         |           |               |           |                            |
| Commen                 | ts                     |                                        |                            |           |                         |           |               |           |                            |
| SUK EMP TI<br>REPLACEV | KIPPER VE<br>IENT TJAI | HICLE OPENELIMINY P<br>I / CLOSED TJAH | EKFORMED:30                | KSERVICE  | :/SUBLETEDT             | U SAFELII | EADTO GLASS F | UR WINDSP | IIELU                      |
| Parts                  | <b>T</b> . I           |                                        |                            |           |                         |           |               | <b>.</b>  |                            |
| Uate                   | 135K                   | Part Description                       |                            |           |                         |           |               | Quanity   | 1051                       |
| 4/3/2009               | 001-030                | 33595, WX; FUEL I<br>5W 20, LUR PIC AN | FILTER<br>TR: 500/20 RUNTE |           |                         |           |               | 1.0       | \$5.10                     |
| 4/3/2009               | А<br>Д                 | 51372 M/X+ OU FU                       | 13,300-20 FINIS<br>ITER    | ,         |                         |           |               | 10        | Φ12.04<br>\$7.88           |
| 40/2000                |                        | 01012,0000,01211                       |                            |           |                         |           |               | 1.0       | 42.00                      |
|                        |                        |                                        |                            |           |                         |           |               | _         | \$20.82                    |
| Labor                  |                        |                                        |                            |           |                         |           |               |           |                            |
| Date                   | Task                   | Description                            |                            |           |                         | Employe   | e             | Hours     | Cost                       |
| 3/30/2009              | 001-03                 | ) FUEL FILTER                          |                            |           |                         | TCAN, C   | ANADAYTERRY   | 0.2       | \$13.00                    |
| 3/30/2009              | А                      | STANDARD PM S                          | ERMCE                      |           |                         | TCAN, C   | ANADAYTERRY   | 0.6       | \$39.00                    |
| 3/30/2009              | В                      | MAJOR PM SERV                          | ACE                        |           |                         | TCAN, C   | ANADAYTERRY   | 0.5       | \$32.50                    |
|                        |                        |                                        |                            |           |                         |           |               | 1.3       | \$84.50                    |
| Commeri                | ical Work              |                                        |                            |           |                         |           | l = h = s     | Dente     |                            |
| Date                   | Task                   | Vendor                                 |                            |           |                         |           | Cost          | Cost      | ronse.<br>Cost             |
| 3/31/2009              | 025-030                | SAFELITE AUTO G, S                     | AFELITE AUT O              | GLASS     |                         |           | \$40.00       | \$137.36  | \$0.00                     |
|                        |                        |                                        |                            |           |                         |           | \$40.00       | \$137.36  | \$0.00                     |
|                        |                        | Labor                                  |                            |           |                         | 84.50     |               |           |                            |
|                        |                        | Parts                                  |                            |           |                         | 20.82     |               |           |                            |
|                        |                        | Comm                                   | arical                     |           |                         | 177.36    |               |           |                            |
|                        |                        | Admin                                  | Fee                        |           |                         | 0.00      |               |           |                            |
|                        |                        | Admin                                  | ree                        |           |                         | 0.00      |               |           |                            |
|                        |                        | Work                                   | Order Total                |           |                         | 282.68    |               |           |                            |
|                        |                        |                                        |                            |           |                         |           |               |           |                            |
|                        |                        |                                        |                            |           |                         |           |               |           |                            |
|                        |                        |                                        |                            |           |                         |           |               |           |                            |
|                        |                        |                                        |                            |           |                         |           |               |           |                            |
|                        |                        |                                        |                            |           |                         |           |               |           |                            |
|                        |                        |                                        |                            |           |                         |           |               |           |                            |
|                        |                        |                                        |                            |           |                         |           |               |           |                            |
|                        |                        |                                        |                            |           |                         |           |               |           |                            |
|                        |                        |                                        |                            |           |                         |           |               |           |                            |
|                        |                        |                                        |                            |           |                         |           |               |           |                            |
| 1000                   |                        |                                        |                            |           |                         |           |               |           |                            |
|                        | Fleet Con              | ipass.                                 |                            |           |                         |           |               | 4/21/2009 | 10:50:25 AM<br>Page 1 of 1 |

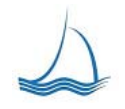

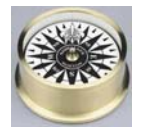

Fleet Compass Flagship Fleet Management, LLC.

Shop & Inventory Management

#### Work Order Written Format

| Departm      | ent Name     | DASEU           | GENE MOTOR POOL      | -             | Open   | 3/30/2009     | Work Or   | der # EMPS-2009           | -12796          |              |               | 1 of 1    |
|--------------|--------------|-----------------|----------------------|---------------|--------|---------------|-----------|---------------------------|-----------------|--------------|---------------|-----------|
| Address      |              | 3233 FR/        | ANKLIN BLVD          |               | Closed | 4/14/2009     | Comme     | nts / Instructions        |                 |              |               |           |
| Vehicle T    | ype          | 2007 FO         | RD E350              |               | EQ #   | 240710        | 30K EMP T | RIPPER VEHICLE OPE        | NEDMVV / PEF    | RFORMED      | : 30K SEF     | VICE /    |
| Reason f     | for Repair   | E - PM          |                      |               | Meter  | 31,131        | TJAH /CL  | OSED TJAH                 | JLASS FOR V     | VINDSHIEI    | LD REPLA      | CEMENT    |
| Lic. Plate   | •            | 240710          |                      |               | _      |               |           |                           |                 |              |               |           |
| Asset #      |              | 240710          |                      |               |        |               |           |                           |                 |              |               |           |
|              |              | 🗹 Outsi         | de Repair (Invoices) |               |        |               |           |                           |                 |              |               |           |
| Task<br>Code |              | Part De<br>or N | scription<br>umber   | Price<br>Each | Qty    | Total<br>Cost | E         | mployee Name<br>or Number | Task<br>Code    | Time<br>Code | Total<br>Time | Date      |
| 001-030      | 33595, WI    | X; FUEL FIL     | TER                  | \$5.10        | 1.0    | \$5           | .10 TCAN, | CANADAY TERRY             | B               | DI           | 0.5           | 3/30/2009 |
| A            | 5W-20, LU    | JBRICANTS       | ; 5W-20 PINTS        | \$0.99        | 13.0   | \$12          | .84       |                           |                 |              |               |           |
| A            | 51372, WI    | X; OIL FILT     | ER                   | \$2.88        | 1.0    | \$2           | .88 TCAN, | CANADAY TERRY             | A               | DI           | 0.6           | 3/30/2009 |
|              |              |                 |                      |               |        |               | TCAN,     | CANADAY TERRY             | 001-030         | DI           | 0.2           | 3/30/2009 |
|              |              |                 |                      |               |        |               |           |                           |                 |              |               |           |
|              |              |                 |                      |               |        |               | _         |                           |                 |              |               |           |
|              |              |                 |                      |               |        |               | _         |                           |                 |              |               |           |
|              |              |                 |                      |               |        |               | _         |                           |                 |              |               |           |
|              |              |                 |                      |               |        |               | _         |                           |                 |              |               |           |
|              |              |                 |                      |               |        |               | _         |                           |                 |              |               |           |
|              |              |                 |                      |               |        |               | _         |                           |                 |              |               |           |
| Vendor S     |              | CO GLASS        |                      | 1             |        | 1             | I         |                           | 1               | 1            | 1             |           |
| Address 51   | 119 NE 158TH | HAVE            | Add'l Comments:      |               |        |               |           | Total                     | Parts (Detaile  | d at Left)   | = \$          | 20.82     |
| Invoice 00   | 0415 504584  |                 |                      |               |        |               |           | Total Labor Hrs.          | <u>1.30</u> @\$ | 65.00 Hr.    | = \$          | 84.50     |
|              | Parts \$     | 137.36          |                      |               |        |               |           | Total Outside Re          | pairs (Attach   | Invoices)    | = \$          | 177.36    |
|              | Labor \$     | 40.00           | Inspected By:        |               |        |               |           |                           |                 |              |               | \$282.68  |

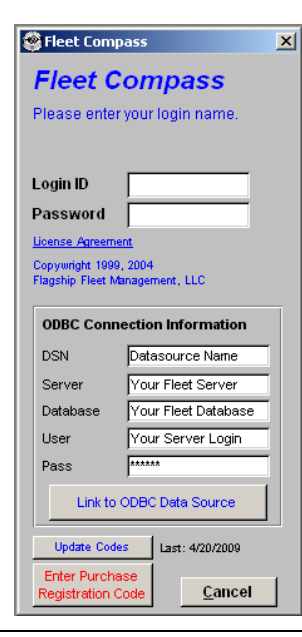

#### Secure

Fleet Compass uses security protocols established from your fleet management application. As a result anyone with access privileges to specific data within your fleet management system will be able to run reports and view data allowed by existing security protocol.

For Microsoft SQL server users you can use the automated link process by pressing "ALT-L" before logging into your Flagship application. You can enter the server login information allowing the application to automatically create a connection and connect to your data. After this automated process is complete, you are done, and do not need to perform any additional steps to get connected.

At logon the Fleet Compass application will store equipment and work order code information in the local system file. This is to make data retrieval faster by limiting the number of data pull from the server. After adding a new location or department you will need to "Update Codes" when you logon to the application.

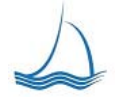

Flagship Fleet Management, LLC Fleet Management Solutions

We Lead the way ...

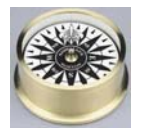

# Fleet Compass Flagship Fleet Management, LLC.

Shop & Inventory Management

#### Dashboard

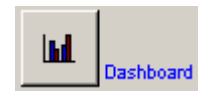

Enhanced Performance Indicators are of the box

Basic performance indicators are provided on the main WIC screen, however, the dashboard takes performance tracking to the next level.

The Fleet Compass dashboard is pre-loaded with key performance

| Exit 🖉      | 3 (2              | <b>* *</b> 4             | 2                         |                 |          |                   |                        |                | ĸ              | ey Perfo                     | man    | ce Indi                                | cators         |              |               |                |
|-------------|-------------------|--------------------------|---------------------------|-----------------|----------|-------------------|------------------------|----------------|----------------|------------------------------|--------|----------------------------------------|----------------|--------------|---------------|----------------|
| Refresh     | Shop L<br>EMPS    | ocation St               | tart 4/1<br>nd 4/2        | /2009<br>2/2009 | -<br>-   | Dpen<br>Closed    | Equip #<br>Shop-YrNum. | 240710<br>EMPS | 2009           | 12796                        | ۵      | Work Oi<br>Written                     | rder Format    | v Se<br>v Gr | lected<br>oup | Show<br>Delays |
| EMPS Shop   | Equip  <br>, work | Number (Op<br>orders clo | tional)<br>osed betw<br>( | een 4           | /1/200   | ) and 4/2         | 22/2009.               |                | 68 ec<br>26 ec | quipment due<br>quipment due | PM Ser | rvice.<br>tion.                        |                | Work Ord     | der Type      | e Select       |
| 1010 #      |                   | Equip #                  | Job Type                  | REP             | STAT     | Meter             | I/A/O Onened           |                | 1810 Einishe   | ed.                          | Hrs    | LAO CLASE                              | nd 🔺           | OPEN         |               | · ·            |
| EMPS-2009-1 | 2810              | 226525                   | REPAIR                    | C               | 0111     | 125539            | 4/1/2009 9:35          | 5:00 AM        | 4/10/2009.3    | 3:01:00 PM                   | 222    | 4/17/2009                              |                | LocCode      | #             | % DOWN         |
| EMPS-2009-1 | 2809              | 247249                   | PM - A                    | E               |          | 5599              | 4/1/2009 7:35          | 5:00 AM        | 4/8/2009 8:    | 48:00 AM                     | 169    | 4/15/200                               | 1:55:00 F      | EMPS         | 68            | 9.05%          |
| EMPS-2009-1 | 2806              | 244518                   | PM - A                    | E               |          | 40018             | 3/31/2009 11           | :57:00 AM      | 4/8/2009 8:    | 44:00 AM                     | 189    | 4/15/200                               | 1:54:00 F      | PSCS         | 523           | 0.4000         |
| EMPS-2009-1 | 2805              | 241432                   | PM - B                    | E               |          | 29914             | 3/31/2009 9:0          | 02:00 AM       | 4/8/2009 3:    | 26:00 PM                     | 198    | 4/15/2009                              | 1:58:00 F      | PMPS         | 43            | 3.18%          |
| EMPS-2009-1 | 2804              | 243535                   | REPAIR                    | С               |          | 42086             | 3/31/2009 8:3          | 33:00 AM       | 4/8/2009 8:    | 42:00 AM                     | 192    | 4/15/2009                              | :52:00 F       | RECALL       | 100           | 0.070          |
| EMPS-2009-1 | 2803              | 243534                   | PM - A                    | E               |          | 35039             | 3/30/2009 4:3          | 30:00 PM       | 4/7/2009 12    | 2:15:00 PM                   | 188    | 4/15/2009                              | 46:00 F        | SMPS         | 142           | 8.05%          |
| EMPS-2009-1 | 2802              | 223565                   | PM - B                    | E               |          | 121894            | 3/30/2009 2:3          | 30:00 PM       | 4/7/2009 12    | 2:09:00 PM                   | 190    | 4/15/2009                              | 145:00 F       |              |               |                |
| EMPS-2009-1 | 2801              | 243532                   | PM - A                    | E               |          | 39702             | 3/30/2009 11           | :42:00 AM      | 4/7/2009 11    | 1:05:00 AM                   | 192    | 4/14/2009                              | 9:4:00 /       |              |               |                |
| EMPS-2009-1 | 2800              | 198086                   | REPAIR                    | A               |          | 112952            | 3/30/2009 8:5          | 54:00 AM       | 4/16/2009 9    | 9:21:00 AM                   | 409    | 4/16/2009                              | 9:2:00 /       |              |               |                |
| EMPS-2009-1 | 2799              | 240714                   | PM - B                    | Е               |          | 31389             | 3/30/2009 8:5          | 52:00 AM       | 4/7/2009 11    | 1:02:00 AM                   | 195    | 4/10/2009                              | 8:5 00 /       |              |               |                |
| EMPS-2009-1 | 2798              | 240715                   | PM - B                    | E               |          | 31756             | 3/30/2009 8:5          | 50:00 AM       | 4/7/2009 10    | 0:36:00 AM                   | 194    | 4/10/2009                              | 8:48 00 /      |              |               |                |
| EMPS-2009-1 | 2797              | 240710                   | REPAIR                    | A               |          | 31131             | 3/30/2009 8:2          | 26:00 AM       | 4/3/2009 2:    | 21:00 PM                     | 102    | 4/14/2009                              | 9:48:07        |              |               |                |
| EMPS-2009-1 | 2796              | 240710                   | PM - B                    | Е               |          | 31131             | 3/30/2009 8:1          | 3:00 AM        | 4/3/2009 12    | 2:33:00 PM                   | 100    | 4/14/2009                              | 8:22.00        |              |               |                |
| EMPS-2009-1 | 2794              | 244576                   | PM - A                    | E               |          | 20700             | 3/30/2009 8:0          | 06:00 AM       | 4/3/2009 12    | 2:17:00 PM                   | 100    | 4/14/20                                | 9:46:00 / 💌    |              |               |                |
| 1           |                   | Reports<br>Menu          | Soh                       | ort<br>eduler   | <b>*</b> | o<br>PM<br>Manage | ement                  | Equipment      |                | hop<br>cheduling             |        | Equipment<br>Evaluation/<br>Estimatico |                | ashboard     | <b>\$2,</b>   | Motor<br>Pool  |
| Equipmen    | t   Spec          | ifications               | Comments                  | Note:           | s   Ta   | sks   Lai         | bor   Parts   (        | Commercial     | Delays         |                              |        |                                        |                |              |               |                |
|             |                   |                          |                           |                 |          |                   |                        |                |                |                              | Parts  |                                        | \$20           | 82           | -             |                |
| 30K EM      | P TRIP            | PER VEHIC                | LE OPENEI                 | DMW /           | PERF     | ORMED:            | 30K SERVICE            | / SUBLETE      | ED TO          | -                            | Labor  | . –                                    | \$20.          | 50           | <b>#!</b>     | Equipment      |
| SAFELI      | TE AUT            | O GLASS F                | OR WINDS                  | HIELD           | REPL     | ACEMEN            | NT TJAH / CL           | OSED TJA       | H              |                              | Cause  |                                        | \$04.<br>#4.77 | 20           |               | Template       |
|             |                   |                          |                           |                 |          |                   |                        |                |                |                              | Comm   | iercial                                | \$177.         | .30          |               |                |

indicators that can be viewed over time by all shop personnel. A watched metric will always get better. The first section of performance indicators are the number of preventive maintenance and repair services completed. Further the chart shows the number of services completed with-in 24 hours. Note for the example bellow as the number of PM services go up the number of repairs go down.

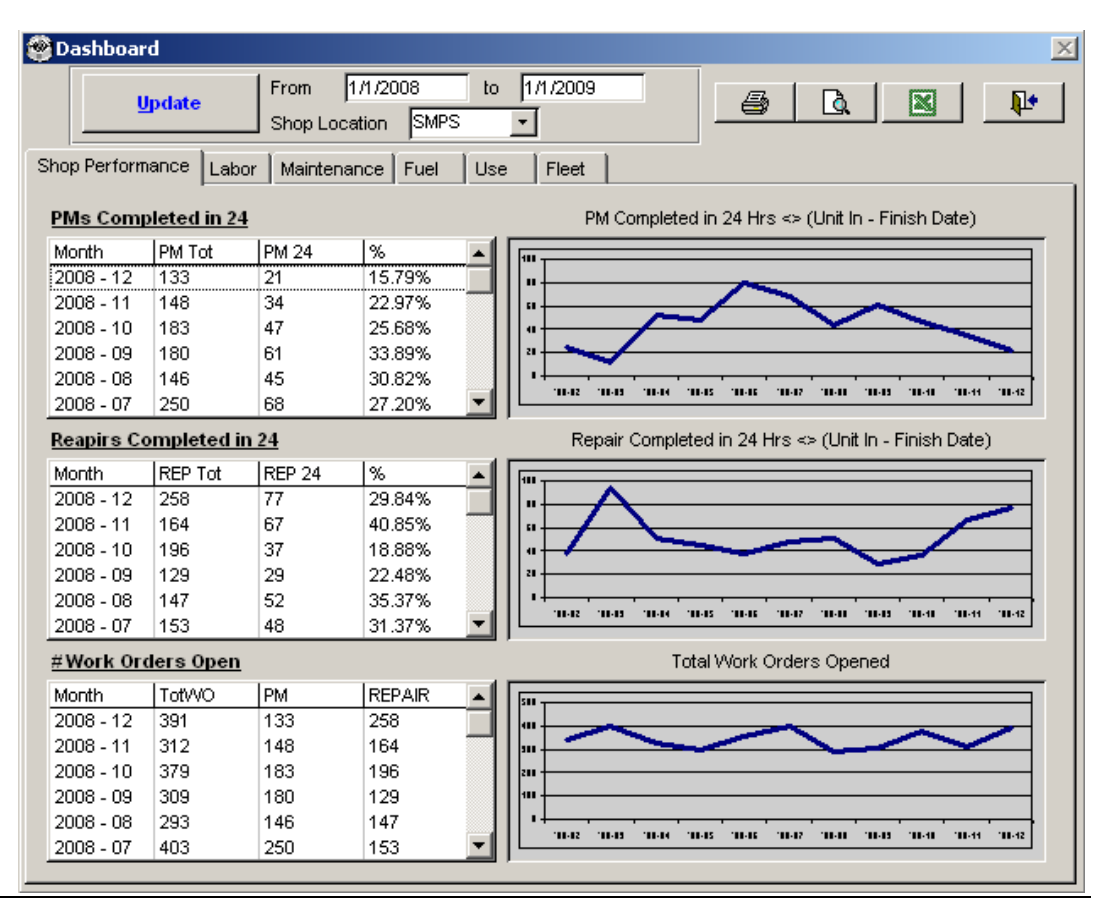

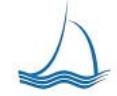

Flagship Fleet Management, LLC Fleet Management Solutions Contact: Jeff Steinmetz 949-388-0795

We Lead the way...

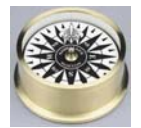

#### Dashboard drill down

Once you find some data of interest you can drill into it. All they down to the work order detail, fuel transaction or equipment unit.

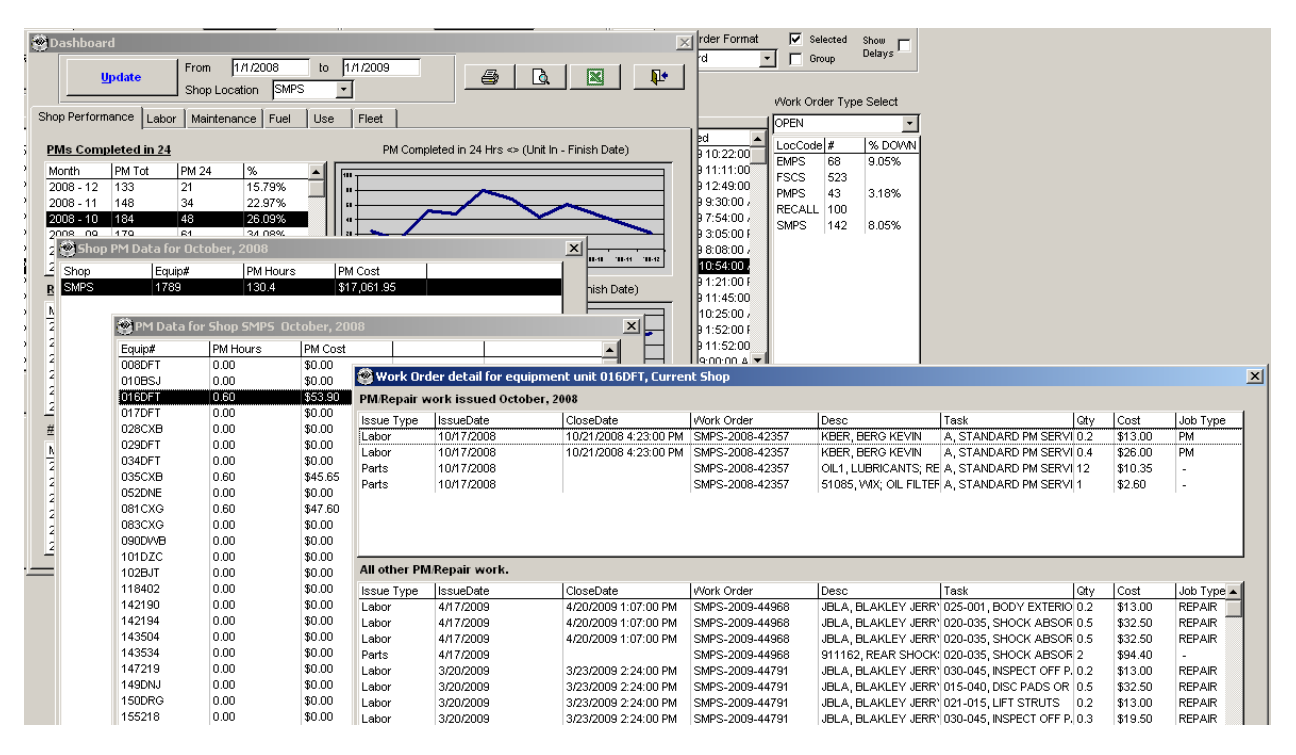

#### Dashboard Data Export

All data that can be viewed on the screen can be exported to an excel document. Press the Excel icon on the dashboard screen send the data to the file.

The dashboard information can be sent to the printer as well.

| M    | icrosoft Exc | el - Dash_WO   |                              |              |                   |                |            |                  | - 🗆 🗵              |
|------|--------------|----------------|------------------------------|--------------|-------------------|----------------|------------|------------------|--------------------|
|      | ൙ 🔲 🔒        | 🔁 🖨 🗟 🖤        | 🗼 🖻 🛍 •                      | 🛷 🗠 - C      | α - 🔍 🍓 Σ - AL ZL | 🛍 🚜 100%       | • ?        |                  |                    |
| 1971 | Elo Edit     | View Incost Eo | rmat Tools D                 | sta Window   | Hole              |                | Type       | a question for b | alo – Arv          |
|      | Lie Fair     | Mew Tiser Lo   | iniac <u>T</u> ools <u>D</u> |              |                   |                | Type       |                  |                    |
|      |              | •              | 15 Sans Serif                | • 10 •       | BIU⊫≣≣            | ≣ ፼  \$%       | .00. 00. € | 俳 俳   🏻          | • 🙆 • <u>A</u> • • |
| 1    | ta ta 🖂      | 🖻 🌆 🖓 🗣        | Reply V                      | with Changes | End Review        |                |            |                  |                    |
| -    | A1           | ▼ & 'DT        | vne                          |              |                   |                |            |                  |                    |
|      | Α            | B              | C C                          | D            | F                 | F              | G          | н                |                    |
| 1    | DType        | IssueDate      | CloseDate                    |              | Data2             | Data3          | Data4      | Data5            | Data6              |
| 2    | Labor        | 1/21/2009      | 1/26/2009                    | SMPS-2009-   | JBAL, BALDERAS JO | A STANDARD     | -0.5       | (\$32.50)        | PM                 |
| 3    | Labor        | 1/21/2009      | 1/26/2009                    | SMPS-2009-   | JBAL, BALDERAS JO | A, STANDARD    | 1.1        | \$71.50          | PM                 |
| 4    | Labor        | 11/15/2004     | 11/17/2004                   | SMPS-2004-   | FDAV, DAVIS FRED  | A, STANDARD    | 0.4        | \$18.00          | PM                 |
| 5    | Labor        | 11/15/2004     | 11/17/2004                   | SMPS-2004-   | FDAV, DAVIS FRED  | 030-015, SAFE1 | 0.5        | \$22.50          | PM                 |
| 6    | Labor        | 11/15/2004     | 11/17/2004                   | SMPS-2004-   | FDAV, DAVIS FRED  | 001-040, ROTA  | 0.2        | \$9.00           | PM                 |
| 7    | Labor        | 1/3/2005       | 1/6/2005                     | SMPS-2004-   | FDAV, DAVIS FRED  | B, MAJOR PM S  | 0.8        | \$36.00          | PM                 |
| 8    | Labor        | 1/3/2005       | 1/6/2005                     | SMPS-2004-   | FDAV, DAVIS FRED  | A, STANDARD    | 0.3        | \$13.50          | PM                 |
| 9    | Labor        | 1/3/2005       | 1/6/2005                     | SMPS-2004-   | FDAV, DAVIS FRED  | 030-015, SAFET | 0.4        | \$18.00          | PM                 |
| 10   | Labor        | 1/3/2005       | 1/6/2005                     | SMPS-2004-   | FDAV, DAVIS FRED  | 001-040, ROTA  | 0.3        | \$13.50          | PM                 |
| 11   | Labor        | 5/24/2005      | 5/29/2005                    | SMPS-2005-   | NXIO, XIONG NHIA  | A, STANDARD    | 0.4        | \$18.00          | PM                 |
| 12   | Labor        | 5/24/2005      | 5/29/2005                    | SMPS-2005-   | NXIO, XIONG NHIA  | 001-040, ROTA  | 0.4        | \$18.00          | PM                 |
| 13   | Labor        | 5/24/2005      | 5/29/2005                    | SMPS-2005-   | NXIO, XIONG NHIA  | 030-015, SAFET | 0.2        | \$9.00           | PM                 |
| 14   | Labor        | 8/17/2005      | 8/24/2005                    | SMPS-2005-   | NXIO, XIONG NHIA  | A, STANDARD    | 0.6        | \$36.00          | PM                 |
| 15   | Labor        | 11/8/2005      | 11/9/2005                    | SMPS-2005-   | NXIO, XIONG NHIA  | A, STANDARD    | -0.2       | (\$12.00)        | PM                 |
| 16   | Labor        | 11/8/2005      | 11/9/2005                    | SMPS-2005-   | NXIO, XIONG NHIA  | A, STANDARD    | 0.8        | \$48.00          | PM                 |
| 17   | Labor        | 1/17/2006      | 1/19/2006                    | SMPS-2006-   | NXIO, XIONG NHIA  | B, MAJOR PM S  | 0.7        | \$42.00          | PM                 |
| 18   | Labor        | 1/17/2006      | 1/19/2006                    | SMPS-2006-   | NXIO, XIONG NHIA  | 001-040, ROTA  | 0.3        | \$18.00          | PM                 |
| 19   | Labor        | 1/17/2006      | 1/19/2006                    | SMPS-2006-   | NXIO, XIONG NHIA  | A, STANDARD    | 0.4        | \$24.00          | PM                 |
| 20   | Labor        | 3/13/2006      | 3/14/2006                    | SMPS-2006-   | JBAL, BALDERAS JO | A, STANDARD    | 1          | \$60.00          | PM                 |
| 21   | Labor        | 5/8/2006       | 5/11/2006                    | SMPS-2006-   | FDAV, DAVIS FRED  | A, STANDARD    | 0.1        | \$6.00           | PM                 |
| 22   | Labor        | 5/8/2006       | 5/11/2006                    | SMPS-2006-   | FDAV, DAVIS FRED  | A, STANDARD    | 0.5        | \$30.00          | PM                 |
| 23   | Labor        | 7/16/2007      | 7/23/2007                    | SMPS-2007-   | JBAL, BALDERAS JO | A, STANDARD    | 0.6        | \$39.00          | PM                 |
| 24   | Labor        | 11/2/2007      | 11/5/2007                    | SMPS-2007-   | KBER, BERG KEVIN  | A, STANDARD    | 0.3        | \$19.50          | PM                 |
| 25   | Labor        | 11/2/2007      | 11/5/2007                    | SMPS-2007-   | KBER, BERG KEVIN  | A, STANDARD    | 0.3        | \$19.50          | PM                 |
| 26   | Labor        | 2/23/2005      | 3/3/2005                     | SMPS-2005-   | BMAC, MACPHERSC   | 002-050, SCAN  | 1          | \$45.00          | PM                 |
| 27   | Labor        | 2/23/2005      | 3/3/2005                     | SMPS-2005-   | BMAC, MACPHERSC   | A, STANDARD    | 0.7        | \$31.50          | PM                 |
| 28   | Labor        | 2/23/2005      | 3/3/2005                     | SMPS-2005-   | BMAC, MACPHERSC   | 002-020, EMISS | 0.4        | \$18.00          | PM                 |
| 29   | Labor        | 2/23/2005      | 3/3/2005                     | SMPS-2005-   | BMAC, MACPHERSO   | 002-050, SCAN  | -0.7       | (\$31.50)        | PM                 |
| 30   | Labor        | 2/23/2005      | 3/3/2005                     | SMPS-2005-   | BMAC, MACPHERSO   | 002-020, EMISS | -0.6       | (\$27.00)        | PM                 |

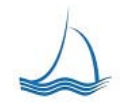

Flagship Fleet Management, LLC Fleet Management Solutions

We Lead the way ...

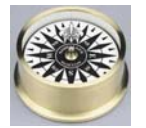

# **Fleet Compass**

Flagship Fleet Management, LLC. Shop & Inventory Management

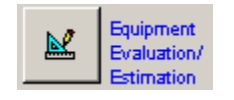

# **Equipment Evaluation / Estimation**

w/ Task Analysis

The equipment evaluation and estimation screen allows all levels of shop personnel to see where an equipment unit is in its live cycle. If an equipment unit is close to the end of its life, everyone in the shop will know about it.

| Equipment Evaluation/Estin            | mation                  |                   |                      |                               |                                                  |              |                       |                                |                      |                               |   |
|---------------------------------------|-------------------------|-------------------|----------------------|-------------------------------|--------------------------------------------------|--------------|-----------------------|--------------------------------|----------------------|-------------------------------|---|
| Equipment #:                          | 247227                  | Original Cost     | \$17,206.43          |                               | 1                                                | ask Ar       | alysis                |                                |                      |                               |   |
| Total Labor \$                        | \$84.50                 | Capitalized Value | \$0.00<br>10/29/2008 | Date<br>Range                 | From 1/1/200                                     | 19           | to 12/3               | 1/2009                         |                      |                               |   |
| Total Parts \$<br>Total Commerical \$ | \$127.89<br>\$770.57    | Months In Service | 6                    | Maintenance<br>Class          | B MC1                                            |              |                       | •                              | Re                   | fresh                         |   |
| Total Maintenance \$                  | \$982.96                | Salvage Value     | \$1,721.00           | Work Locati                   | on EMPS - EUGENE                                 |              | POOL SH               |                                |                      | laus t                        |   |
| Life Meter                            | 7,780                   | Book Value        | \$14,517.59          | 009-010                       | BLOWER MOTOR                                     | #Tasks       | 2.00                  | \$130.00                       | 2.00                 | \$130.00                      |   |
| Maintenance CPM                       | \$0.13                  | Repair Cut Off    | \$11,614.07          | 009-020                       | HEATER CORE                                      | 3            | 5.00                  | \$325.00                       | 1.67                 | \$108.33                      |   |
|                                       |                         | Approval Level    | \$0                  | 009-040<br>010-020            | CABIN AIR FILTER<br>EVACUATE AND RECH            | 16<br>1      | 6.20<br>1.40          | \$403.00<br>\$91.00            | 0.39<br>1.40         | \$25.19<br>\$91.00            |   |
| Deptartment:                          |                         | TECH Labor Rate   | \$0.00               | 013-000                       | OIL SEALS                                        | 2            | 1.00<br>0.50          | \$65.00<br>\$32.50             | 0.50                 | \$32.50<br>\$32.50            |   |
| ·                                     |                         | STD Labor MU      | 0.00%                | 013-020                       | TRANSMISSION SENS                                | 7            | 2.20                  | \$91.00                        | 0.55                 | \$45.50                       |   |
| WO Shop EMPS                          | -                       | DEPT Labor Rate   | \$0.00               | 014-000                       | TRANSFER CASE                                    | 3            | 1.50                  | \$97.50                        | 0.50                 | \$32.50                       |   |
| Shop Tech CANADAY TE                  | RY -                    | DEPT Labor MU     | 0.00%                | 015-000                       | BRAKES                                           | 1            | 0.30                  | \$19.50                        | 0.30                 | \$19.50                       |   |
| Labor Hours 1.0                       |                         | LOC Labor Rate    | \$0.00               | 015-005                       | ANTI-LOCK COMPONE                                | 6            | 4.40                  | \$286.00<br>¢30.00             | 0.73                 | \$47.67                       |   |
|                                       |                         | LOC Labor MU      | 0.00%                | 015-030                       | CALIPER ASSEMBLY                                 | 3            | 3.80                  | \$247.00                       | 1.27                 | \$82.33                       |   |
| Parts Part Des                        | scription for Est. Repo | ntSTD Parts MU    | 25.00%               | 015-040<br>015-045            | DISC PADS OR SHOES<br>MASTER CYLINDER            | 10<br>1      | 9.20<br>1.40          | \$598.00<br><b>\$91.00</b>     | 0.92                 | \$59.80<br><b>\$91.00</b>     |   |
|                                       |                         | DEPT Parts MU     | 0.00%                | 015-060                       | PARKING BRAKE CON                                | 2            | 0.50                  | \$32.50                        | 0.25                 | \$16.25                       |   |
|                                       |                         | LOC Parts MU      | 0.00%                | 015-070                       | ROTOR / DRUM<br>ROTOR / DRUM REFAV               | 8<br>7       | 3.30<br>5.70          | \$214.50<br>\$370.50           | 0.41<br>0.81         | \$26.81<br>\$52.93            |   |
|                                       |                         | Labor Estimate    | \$0.00               | 015-005                       | BRAKE SYSTEM INSPE                               | 3<br>18<br>2 | 3.20<br>8.10<br>0.80  | \$526.50<br>\$52.00            | 0.45                 | \$29.25<br>\$26.00            |   |
| \$0.00 Addition                       | nal Estimate Commen     | Parts Estimate    | \$0.00               | 016-055                       | WHEEL BOLTS / NUTS<br>FRONT AXLE SHIFT MI        | 2            | 1.20                  | \$78.00<br>\$65.00             | 0.60                 | \$39.00<br>\$65.00            |   |
|                                       |                         | WO Estimate       | \$0.00               | 017-035<br>017-050            | FRONT DRIVE SHAFTS<br>UNIVERSAL JOINT FR         | 3<br>1       | 1.50<br>0.50          | \$97.50<br>\$32.50             | 0.50<br>0.50         | \$32.50<br>\$32.50            |   |
| <i></i>                               |                         |                   | <b>₽</b> •           | 018-000<br>018-030<br>018-040 | STEERING<br>POWER STEERING PU<br>STEERING COLUMN | 3<br>1<br>10 | 1.10<br>0.50<br>13.90 | \$71.50<br>\$32.50<br>\$903.50 | 0.37<br>0.50<br>1.39 | \$23.83<br>\$32.50<br>\$90.35 | • |

This will help ensure an equipment unit that is at the end of its useful life is fully looked over before a major repair is performed.

#### **Task Analysis**

For estimating purposes the fleet user can quickly see an analysis of prior tasks performed on the same class as the selected equipment unit. This provides a quick, accurate on the spot estimate.

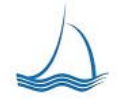

We Lead the way ...

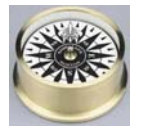

#### **PM Planner**

The PM planner provides a view of all the preventive maintenance services performed on a selected vehicle. This enables a quick check to verify where a selected vehicle belongs in the service pattern. If the selected vehicle needs to be moved up -or- down in the pattern the users can send an e-mail to the designated fleet administrator to 'fix' the pattern.

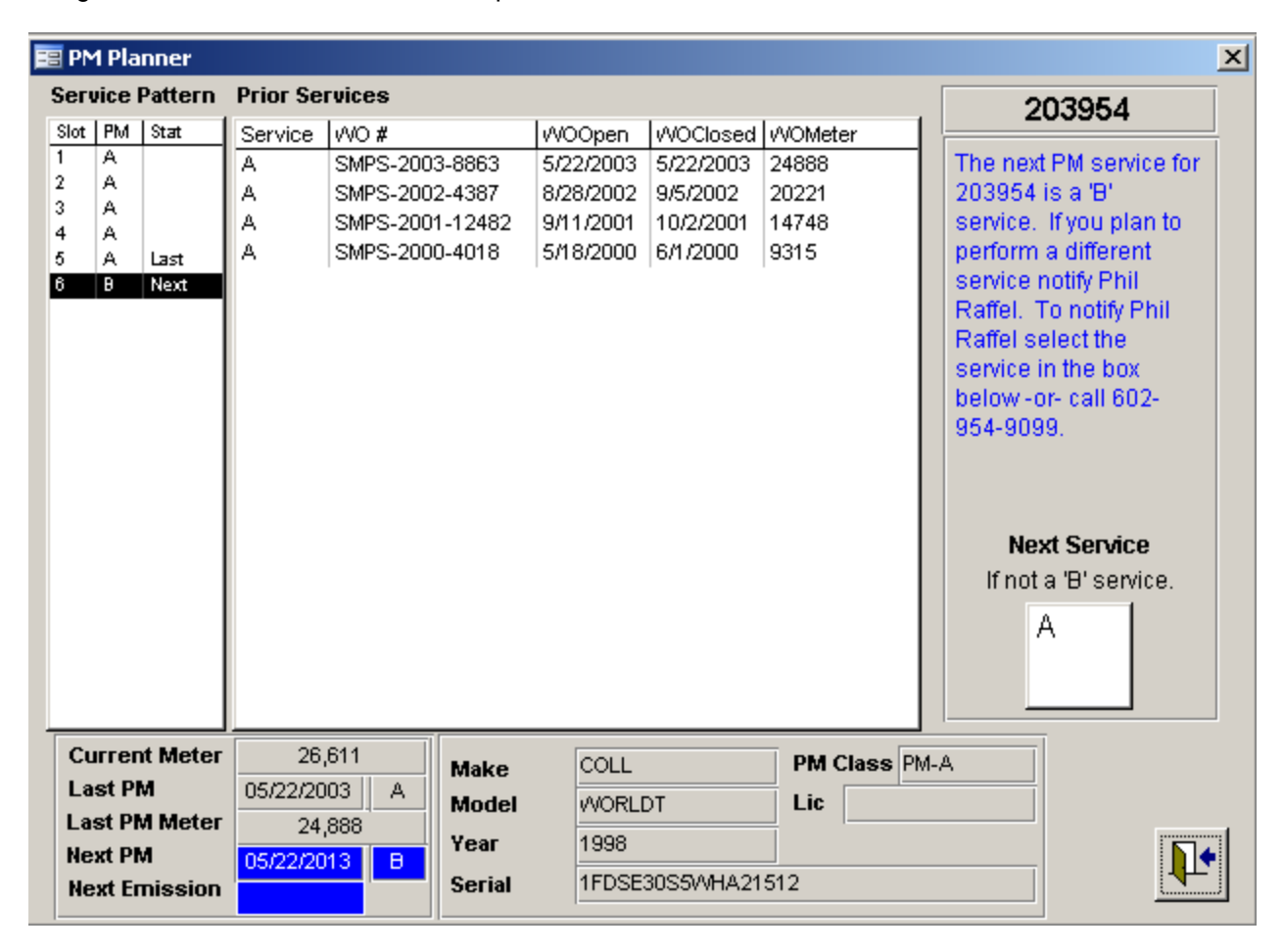

The equipment make, model year and serial number are displayed at the bottom of the screen similar to the main screen. This will help in deciding if the vehicle needs to be moved in the pattern. To change the pattern, press the service code in the Next Service box. E-mail will be sent to the fleet administrator responsible for 'fixing' the pattern.

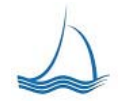

We Lead the way...

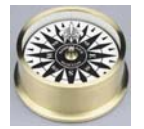

# **Equipment Scheduling**

Scheduling with a shared application specifically designed for fleet needs keeps schedulers and shop managers instantaneously updated with the latest changes. The Fleet Compass scheduler is an add-on module that provides the ability to schedule equipment for based on variables set by each shop. The scheduling module allows shops to balance the shop load and schedulers the ability to better serve fleet customers.

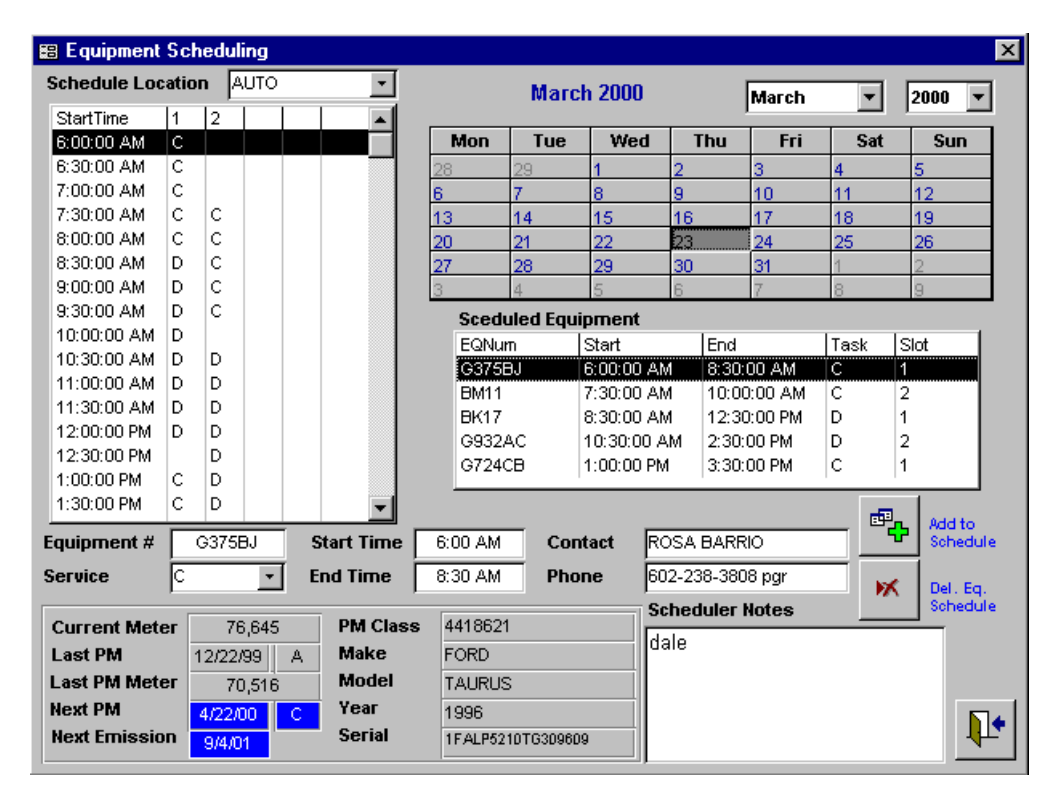

Each shop is responsible for load balancing the shop workload, and specifying the number of bays/time slots to scheduler is under direct control of the shop manger.

| 📾 Shop Scheduling                                                                                                    | ×                                                                                                    | 😂 Scheduling Set-up                                                                                                    | ×                                                                                                    |
|----------------------------------------------------------------------------------------------------|----------------------------------------------------------------------------------------------------|----------------------------------------------------------------------------------------------------|----------------------------------------------------------------------------------------------------|
| ES Shop Scheduling Schedule Location UTO Convert Convert Conv | March 2000         March         2000         2000           Mon Tue Wed         Tru         Fri         Sat         Sun           28         1         2         3         4         5           6         7         8         9         10         11         12           13         14         15         16         17         18         19           20         21         22         23         22         26         26 | Bischeduling Set-up       Location     AUTO - AUTO REPAIR SHOP - X2       Work Days     Scheduled down       Sun Mon Tue Wed Thu Fri Sat     Date       Dir     Pri Pri Pri Pri                                                                                                    | Mime<br>Num Bays   Reason ▲<br>AUTO Scheduled Dow<br>AUTO Scheduled Dow                                                   |
|                                                                                                    | 27         28         29         30         31         1         2           3         4         5         5         7         8         3           Time In         6:00 AM           Time Out         8:30 AM           Service         C           Scheduled By         DALE DOOLITTLE           Scheduled Date         3/9/0 2:39:15 PM                                                                                      | Jay Start     12:00 PM       Jay End     5:00 PM       Lunch     11:30 PM       Lunch Length     60       Number of Bays     2                                                                                                    | AUTO Scheduled Dow<br>AUTO Scheduled Dow<br>AUTO Scheduled Dow<br>3/24/00<br>2 kdd Day Del. Day<br>JTO Scheduled Downtime |
| Current Meter         76,645         PM Class         4418621           Last PM         12/22/93         A         Make         FORD           Last PM Meter         70,516         Model         TAURUS           Next PM         42200         C         Year         1996           Next Emission         94/01         Serial         1FALPS210T0300000                                                                                                    | Service Tech AUDREW COATES  No Show AUTO-2000-815 WIO Assignment Scheduler Notes Tale                                                                                                    | Holidays<br>12/31/99 holidays<br>1/1/00 kolidays<br>1/1/00 kolidays<br>1/1/1/00 kolidays<br>1/1/1/00 kolidays<br>1/1/1/1/1/1/1/1/1/1/1/1/1/1/1/1/1/1/1/ | Schedde Time<br>Austrients                                                                                                |

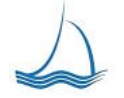

Flagship Fleet Management, LLC Fleet Management Solutions

We Lead the way ...

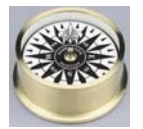

# **Motor Pool**

The motor pool screen is a marvel of simplicity. Every process concerning the act of renting vehicles is handled form this one screen. Tracking of vehicle mileage, billing, and pool load are all managed behind the scenes. The motor pool professionals are given the information they need to manage pool transactions to quickly get users checked-out, on the road, and checked back in.

The motor pool module provides the information to run the pool as efficiently as possible. It is up to the pool manager to decide how close they want to run to 100% motor pool load. Equipment assigned to the motor pool is displayed in the Vehicle Class Availability box in the upper left of the screen. Reservations are made to classes of vehicles. The pool load is determined by the number of vehicles assigned for the specified time period over the total number of vehicles assigned to the selected pool location. At a glance the motor pool scheduler can see what the pool load for the selected time period is. In some situations some users may not get a vehicle if the load is too high. Some factors are out of the control of the systems calculations such as customers extending the use of vehicles or vehicles that break down.

| 🕮 Mol                                                                                                    | tor Pool - Re     | ental Informa   | ation    |       |                      |                         |                    | ×  |
|----------------------------------------------------------------------------------------------------|-------------------|-----------------|----------|-------|----------------------|-------------------------|--------------------|----|
| Pool Location 02 - DOA MOTOR POOL 🔹                                                                                                    |                   |                 |          |       |                      |                         |                    |    |
| Vehicl                                                                                                    | e Class Ava       | ilablity        |          |       |                      | Reservation             |                    |    |
| Class                                                                                                    | Description       |                 | Auail    | Load  |                      | Equipment               |                    |    |
| 01                                                                                                    | SEDAN             |                 | 22       | 4.35% |                      | Being Serviced          |                    |    |
| 01-P                                                                                                    | MEDIUM SED        | AN              | 98       | 0.00% |                      | Department              | 3016 🗾             |    |
| 02                                                                                                    | 1/2 TON PICK      | (UP             | 3        | 0.00% |                      | Equipment User          | 635A 🔹             |    |
| 02-P                                                                                                    | 1/2 TON PICK      | (UP 4X2         | 9        | 0.00% |                      | Reservation Date        | 7/27/00            | _  |
| 03-P                                                                                                    | 3/4 TON PICK      | CUP 4X2         | 1        | 0.00% |                      | Return Date             | 7/28/00            | _  |
| 04                                                                                                    | CARGO VAN         | N               | 1        | 0.00% |                      | Neturn Date             | 1720/00            |    |
| 04-P                                                                                                    | DASSENCER         | N<br>Van        | 1        | 0.00% |                      | Return Location         | 02 -               |    |
| 05-P                                                                                                    | AC DACC MIN       |                 | <u> </u> | 0.00% | <b>•</b>             | Destination             |                    |    |
| Vehicl                                                                                                    | e Assianme        | e <b>nts</b> S  | earch    |       |                      |                         |                    |    |
| Data                                                                                                    |                   | lu an Nara      |          |       | 10 FO                | <u>venicie Assignme</u> | <u>ent</u>         |    |
|                                                                                                    | USER#             | User Name       | EV       | Class | ASSING EQ            | Vehicle                 | G100BH -           |    |
| 7727700                                                                                                    | 0000              | AMITTIONE       |          | 01    | GTOODIT              | Date Out                | 8/15/00 3:14:59 PM |    |
|                                                                                                    |                   |                 |          |       |                      | Date In                 |                    |    |
|                                                                                                    |                   |                 |          |       |                      | Mileage Out             | 40,000             |    |
|                                                                                                    |                   |                 |          |       |                      | Mileage In              |                    |    |
| The pool rate for this class of vehicle is<br>\$25.00 Daily rate and \$0.12 meter rate<br>with a minimum of 25 miles charged per<br>day. |                   |                 |          |       |                      |                         |                    |    |
| •                                                                                                    | New<br>Assignment | Close<br>Assign | ment     | ٦     | Delete<br>Assignment |                         |                    | ₽• |

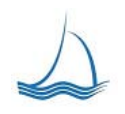

Flagship Fleet Management, LLC Fleet Management Solutions

We Lead the way...

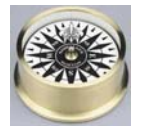

### Reports

The reports provided by Fleet Compass give tools to manage shops and parts inventory. Listed below are all the standard report included with Fleet Compass. These reports can be custom tailored to your specifications to provide the information you need.

Available reports are listed under each Report Type move through the different report types to view and run available reports. The report parameters at the bottom of the page will change depending on the needs of the report. Default report parameters are in standard English so they are easily changed to suit the reporting needs of user at any time.

| 🧐 Reports                                                                                                    | ×                                                    |
|----------------------------------------------------------------------------------------------------|------------------------------------------------------|
| Report Type Shop 💽                                                                                                    |                                                      |
| Breakdown Analysis Closed Work Orders Closed Work Orders Commercial Charges Contract Activity Equipment Assigned to Repair Location NON-Closed Work Orders - Dept NON-Closed Work Orders - Location Shop Downtime Analysis Shop Time Shop Time Shop Time - ALL Shop Time - Company | All work orders closed for specific shop, date range |
| Shop Time - Dept<br>Shop Turnaround<br>Task Time Analysis<br>WAND DATA - Shop Hours<br>Work Order Authorization<br>Work Order Downtime<br>Work Order Summary                                                                                                    | Desc.<br>Print □ → =                                 |
| Location RECALL - RECALL NOTICES                                                                                                    | Print<br>Pre⊻iew □ → 🗊                               |

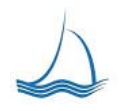

Flagship Fleet Management, LLC Fleet Management Solutions

We Lead the way...

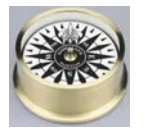

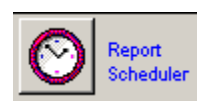

**Report Scheduling** 

All reports can be set to be printed on a set schedule with a custom date range and criteria. Reports can be emailed or created as a file that can be sent to a WAN/WEB server. The system has the ability to create a schedule for any report in Fleet Compass. The report formats include: Adobe \*.PDF, MS Excel \*.XLS, MS Work \*.RTF and MS Snapshot \*.SNP.

| 😤 Report Scheduling                         |                    |                                     | × |
|---------------------------------------------|--------------------|-------------------------------------|---|
| Scheduled Reports                           | Active             |                                     |   |
| Report Active Next Run                      | Report             | Closed Work Orders                  | ī |
| Closed Work Orders Yes 4/22/2009 8:24:13 AM |                    | · _                                 | _ |
|                                             | Run Schedule       | Daily                               |   |
|                                             | Next Run Date      | 4/22/2009 Double click for Colordar |   |
|                                             | Next Run Time      | 08:24                               |   |
|                                             | Date Range         | Day                                 |   |
|                                             | Date Nange         |                                     |   |
|                                             |                    |                                     |   |
|                                             |                    |                                     |   |
|                                             |                    |                                     |   |
|                                             | Location           | RECALL - RECALL NOTICES             |   |
|                                             |                    |                                     |   |
|                                             |                    | NP (MS Spanshot)                    |   |
|                                             |                    |                                     |   |
|                                             | Action             |                                     |   |
|                                             | File Loc. /        | Test.SNP                            |   |
|                                             |                    | Add date to end of file name        |   |
|                                             | TO: praffel@       | @flagshipfleet.com                  |   |
|                                             | cc:                |                                     |   |
|                                             | BCC:               |                                     |   |
|                                             | Subject: Daily Clo | osed Work Order Report              |   |
|                                             | Body: Here is y    | your report!                        |   |
|                                             |                    |                                     |   |
|                                             | -                  |                                     |   |
| 🖬 👔 🗘                                       |                    |                                     |   |
|                                             |                    |                                     |   |

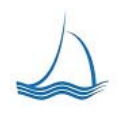

Flagship Fleet Management, LLC Fleet Management Solutions

We Lead the way...

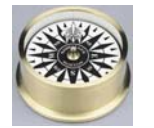

# **Equipment Reports**

Detailed equipment specific information

| Fuel Transactions            | Listing of fuel transactions for selected equipment unit and date range.                                                                                                    |
|------------------------------|----------------------------------------------------------------------------------------------------|
| PM/Repair History            | Listing of all work orders for the selected vehicle. The average monthly PM/Repair cost is calculated based on the in-service date of the vehicle.                                                 |
| Vehicle History by Date      | List of all tasks performed on a selected vehicle. The report is sorted by date each task was performed. This is valuable to show how many time a specific task has been performed on the vehicle. |
| Vehicle History by Task Code | List of all tasks performed on a selected vehicle. The reports is sorted<br>by task code. This is valuable to show how many time a specific task<br>has been performed on the vehicle.             |

### **PM / Inspection Reports**

Tools for keeping up with PM's and inspections

| Equipment Inspections     | Equipment Assigned to shop sorted by equipment unit with all inspections information.                            |
|---------------------------|----------------------------------------------------------------------------------------------------|
| Equipment Inspections Due | Equipment Assigned to shop sorted by equipment unit with inspection currently due based on the set cut-off date. |
| Equipment PM              | Equipment Assigned to shop sorted by most due equipment unit with all PM service information.                    |
| Equipment PM Due          | Equipment Assigned to shop due for PM service by cut off date or due meter as set by the class of equipment.     |

# Labor Reports

Detailed labor efficiency and tracking.

| Employee Daily WO Count | Work order count by day for selected shop and date range. Report is run for one month.          |
|-------------------------|-------------------------------------------------------------------------------------------------|
| Employee Daily WO Hours | Work order labor hours by day for selected shop and date range.<br>Report is run for one month. |

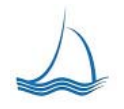

Flagship Fleet Management, LLC Fleet Management Solutions

We Lead the way ...

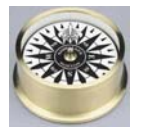

| Employee Labor Day Report                             | List of labor entries for the selected day and employee. This report can<br>be used by the shop manages to make sure employees are properly<br>entering their time into the fleet management system. |
|-------------------------------------------------------|----------------------------------------------------------------------------------------------------|
| Labor Summary by Month -<br>Direct                    | Monthly labor for all employees who performed work orders in selected location. Employee current assigned location displayed.                                                                        |
| Location Labor Day Report by<br>Employee              | List of labor entries for the selected day and employee. This report can<br>be used by the shop manages to make sure employees are properly<br>entering their time into the fleet management system. |
| Location Labor Summary by<br>Employee                 | Labor Summary by Location. Comparison of Direct and Indirect labor.<br>Indirect Labor is any labor not assigned to a work order.                                                                     |
| Location Labor Summary by<br>Employee, Task, Shop     | Summary of Employee Labor by task. Query by shop & date range.                                                                                                    |
| Location Summary by<br>Employee                       | Summary of Employee Labor in shop by date range                                                                                                    |
| Location Task Detail by<br>Employee                   | Employee work order and task summary for specified time period                                                                                                    |
| Location Work Order Detail by<br>Employee             | Work orders performed by employee by selected location and date range.                                                                                                    |
| Location Work Order Detail by<br>Employee WO Comments | Work orders performed by employee by selected location and date range with work order comments                                                                                                    |

## **Parts Reports**

Inventory Management and Analysis reporting

| Location Inventory Checklist         | The inventory checklist to use for taking physical inventory. Sorted by bin location and part number.                                                                                                    |
|--------------------------------------|----------------------------------------------------------------------------------------------------|
|                                      | The current value of the inventory currently in stock for a selected location. This report is also useful at the time physical inventory is                                                                            |
| Location Inventory Value             | taken.                                                                                                    |
| Location Inventory Value<br>Activity | Current Inventory Value with a prior balance based on Issues, Receipts, Adjustments and Transfers                                                                                                    |
| Location Issue Stratification        | Parts stratified based on value of issues for selected time period. Tool used to determine faster moving parts vs. slow movers, to group parts into different order frequency. i.e.: A, B, C inventory stratification. |
| Location Movement Detail             | Detail of all location orders, receipts, issues, adjustments and transfers for a selected day.                                                                                                    |

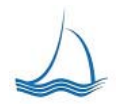

Flagship Fleet Management, LLC Fleet Management Solutions

We Lead the way ...

<u>Contact:</u> Jeff Steinmetz 949-388-0795

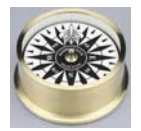

| Location Movement Summary            | The current value of inventory held at selected location. Summary of orders, receipts, issues, adjustments and transfers of inventory for a specified date range.                                                           |
|--------------------------------------|----------------------------------------------------------------------------------------------------|
| Location Part Downtime               | List of all open work orders that are currently in delay status due to waiting for parts. This is the parts managers to do list. This provide a up to the minute list of all parts issues that require immediate attention. |
| Location Part EOQ                    | Economic Order Quantity (EOQ) worksheet for the selected year, location and optional part category.                                                                                                    |
| Location Zero Movement<br>Parts      | Parts with zero movement for the date range and parts location.                                                                                                    |
| Order Form                           | Inventory Order Form                                                                                                    |
| Part Movement Detail                 | The detail of the movement of Issues, Order, Receipts, Adjustments and transfers for selected part, location and date range.                                                                                                |
| Parts Issue Summary                  | Summary list of all parts issues by location. Shows total Issues from inventory and issues not from inventory. This report is used to determine if selected parts need to be inventoried.                                   |
| Parts Issue Summary - by Job<br>Type | Summary list of all parts issues by location specific to PM services.<br>This report is used to determine if selected parts need to be inventoried.                                                                         |
| Parts Orders                         | Parts orders with Contract, Purchase order and Work Orders<br>assignments. Select part issue location and order date. Vendor<br>selection is optional.                                                                      |
| Parts Receipts                       | List of all parts Receipts by selected date and location.                                                                                                    |
| Parts Reorder List                   | List of parts to reorder by location. Based on the reorder point for each item.                                                                                                    |
| Parts Reorder List - Vendor          | List of parts to reorder by location and vendor                                                                                                    |
| PO Statement                         | Reconciliation report to Vendor Statement                                                                                                    |
| Vendor Activity                      | List of all contract items related to part and commercial orders and issues.                                                                                                    |
| Workorders without parts             | List of all work Order that do not have parts issues for the selected criteria                                                                                                    |

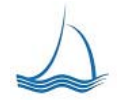

<u>Contact:</u> Jeff Steinmetz 949-388-0795

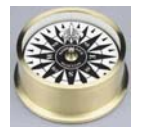

# Shop Reports

Shop Balancing and Task Analysis tools

| Breakdown Analysis                       | List of Towed in Vehicles by location (shop) and specified date range.                                                                                                    |
|------------------------------------------|----------------------------------------------------------------------------------------------------|
| Closed Work Orders                       | All work orders closed for specific shop, date range                                                                                                    |
| Closed Work Orders - w/detail            | All work orders closed for specific shop, date range                                                                                                    |
| Commercial Charges                       | List of all commercial work order charges with related contract information.                                                                                                    |
| Contract Activity                        | List of all contract items related to part and commercial orders and issues.                                                                                                    |
| Equipment Assigned to<br>Repair Location | Active / Work Approved equipment assigned to the selected shop location for PM Services. Sorted by Equipment number.                                                                                         |
| NON-Closed Work Orders -<br>Dept         | List of all work orders that are not closed for the selected Department.                                                                                                    |
| NON-Closed Work Orders -<br>Location     | List of all work orders in specified shop that are not closed.                                                                                                    |
| Shop Downtime Analysis                   | Detail Listing of Downtime by Work Order                                                                                                    |
| Shop Time                                | Detail Listing of Downtime by Work Order                                                                                                    |
| Shop Time - ALL                          | List of Downtime by Work Order for all shops                                                                                                    |
| Shop Time - Company                      | List of Downtime by Work Order for selected company                                                                                                    |
| Shop Time - Dept                         | List of Downtime by Work Order for the specified department<br>Shop turnaround time by priority code. The dates used for comparison<br>are the work order date/time out of service and date/time in service. |
| Shop Turnaround                          | The number of days are based on a maximum of 8 hours between 8:00am and 5:00pm, excluding week-ends.                                                                                                    |

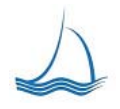

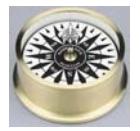

| Task Time Analysis                         | Summary of Tasks performed ranked by Employee. Query by shop & date range.                                                                                                    |
|--------------------------------------------|----------------------------------------------------------------------------------------------------|
| WAND DATA - Shop Hours                     | Tracks production time from the start of the first labor entry to the end time the last labor. Data based on Wand data.                                                                                                    |
| Work Order Authorization                   | Open work orders with current value of assigned labor, parts and commercial issues, sort in descending order by value                                                                                                    |
| Work Order Downtime                        | Downtime by work order for selected shop and date range. Report compares downtime calculated by fleet management system and Flagship.                                                                                                    |
| Work Order Summary                         | List of all open work orders in specified shop.                                                                                                    |
| Work Order Summary - 30<br>Day             | List of a equipment that has been in the shop over 30 days. The days determination is calculated based on the number of days between the date unit is out of service (identified on work order header) and the current system date of the computer. |
| Work Order Value                           | List of all work orders for specified shop and date range. For purposes of finding high dollar WO's.                                                                                                    |
| Work Order Value by<br>Department          | List of all work orders for specified shop and date range. For purposes of finding high dollar WO's.                                                                                                    |
| Work Order Value by<br>Equipment           | List of all work orders for specified shop and date range. For purposes of finding high dollar WO's.                                                                                                    |
| Work Order Value by<br>Maintenance Class   | List of all work orders for specified shop and date range. For purposes of finding high dollar WO's.                                                                                                    |
| Work Order/Equipment Labor<br>Hours Detail | Work Order listed by location with detail listing of labor issues.                                                                                                    |

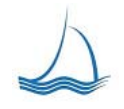

<u>Contact:</u> Jeff Steinmetz 949-388-0795

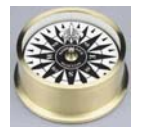

# **Fleet Reports**

General Fleet assignment/status information

| First Delivery                        | First delivery of equipment for the specified date range and company code. |
|---------------------------------------|----------------------------------------------------------------------------|
| Fleet Assignments                     | Current Fleet assignments for equipment. Sorted by Equipment number.       |
| Fleet Assignments - Class             | Current Fleet assignments for equipment. Sorted by Class.                  |
| Fleet Assignments - Dept              | Current Fleet assignments for equipment. Sorted by Dept                    |
| Fleet Assignments - License           | Current Fleet assignments for equipment. Sorted by License.                |
| Fleet Assignments - Location          | Current Fleet assignments for equipment to assigned PM location.           |
| Retired Equipment                     | Equipment Retired between the selected date range.                         |
| Sold Equipment<br>Reservation Reports | Equipment Sold between the selected date range.                            |
| Appointments                          | Scheduled appointments for the selected date                               |
| Motor Pool Reports                    |                                                                            |

Motor Pool Tracking and efficiency tracking

| Motor Pool Daily Utilization           | Motor Pool Daily Utilization, All Reserved, Dispatched and Returned reservations for the selected time period.        |
|----------------------------------------|----------------------------------------------------------------------------------------------------|
| Motor Pool Daily Utilization<br>Detail | Motor Pool Daily Utilization Detail, All Reserved, Dispatched and Returned reservations for the selected time period. |

Motor Pool Reservations Motor Pool Reservations

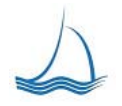

Flagship Fleet Management, LLC Fleet Management Solutions

We Lead the way ...